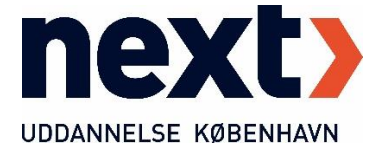

## Sådan logger du på printerne

Når du har printet et dokument fra din computer, skal du logge på en printer for at få din udskrift. Se evt. vejledningen: "Sådan printer du".

## Metode 1 – brug et betalingskort eller en nøglebrik til at logge på.

Først skal 'kortet' registreres – du kan max registrere to 'kort'.

| Login med kort, netværkslogin | Sprog         |
|-------------------------------|---------------|
| next                          |               |
|                               |               |
|                               |               |
|                               | Netværkslogin |

1. Læg 'kortet' på printerens kortlæser.

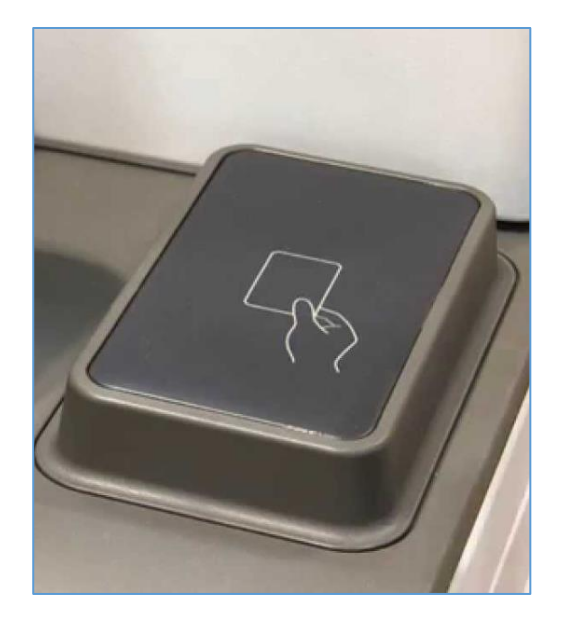

| 9 | Kunne ikke autentificere, fordi kortet ikke er registreret.<br>Log ind ved at indtaste brugernavnet og adgangskoden. |  |       |
|---|----------------------------------------------------------------------------------------------------|--|-------|
|   | Brugernavn                                                                                                    |  |       |
|   | Password                                                                                                    |  |       |
|   | Annullér                                                                                                    |  | Login |

2. Indtast dit NEXT-login for at registrere og godkende dit 'kort'.

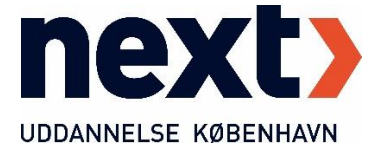

| Vil du registrere det uautentificerede kort? |    |  |
|----------------------------------------------|----|--|
|                                              |    |  |
|                                              |    |  |
| Annullér                                     | ОК |  |

3. Afslut ved at klikke OK.

Du vil nu kunne logge på printerne med dette 'kort' fremover, og hente dine udskrifter.

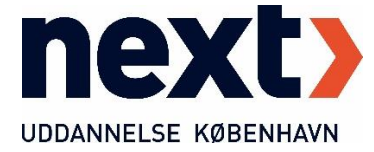

## Metode nr. 2 – login med NEXT-login.

1. Klik på Netværkslogin.

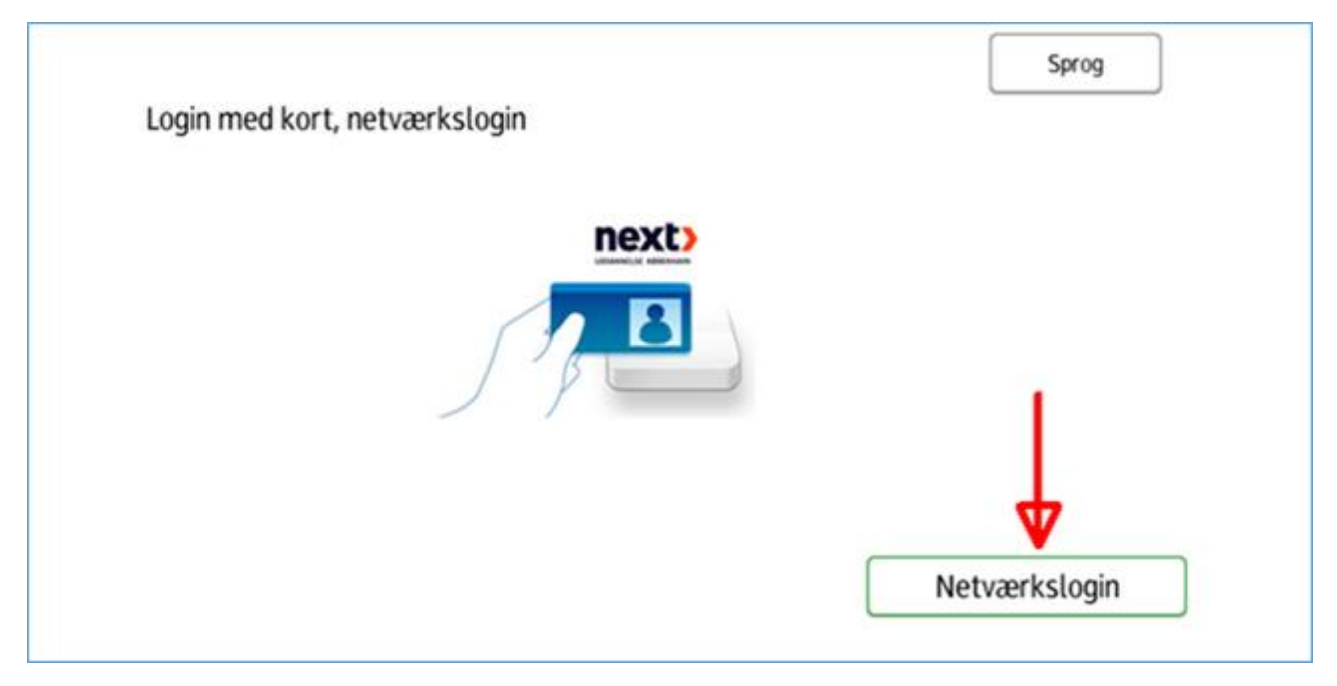

- 2. Indtast dit NEXT-login.
- 3. Klik på Login.

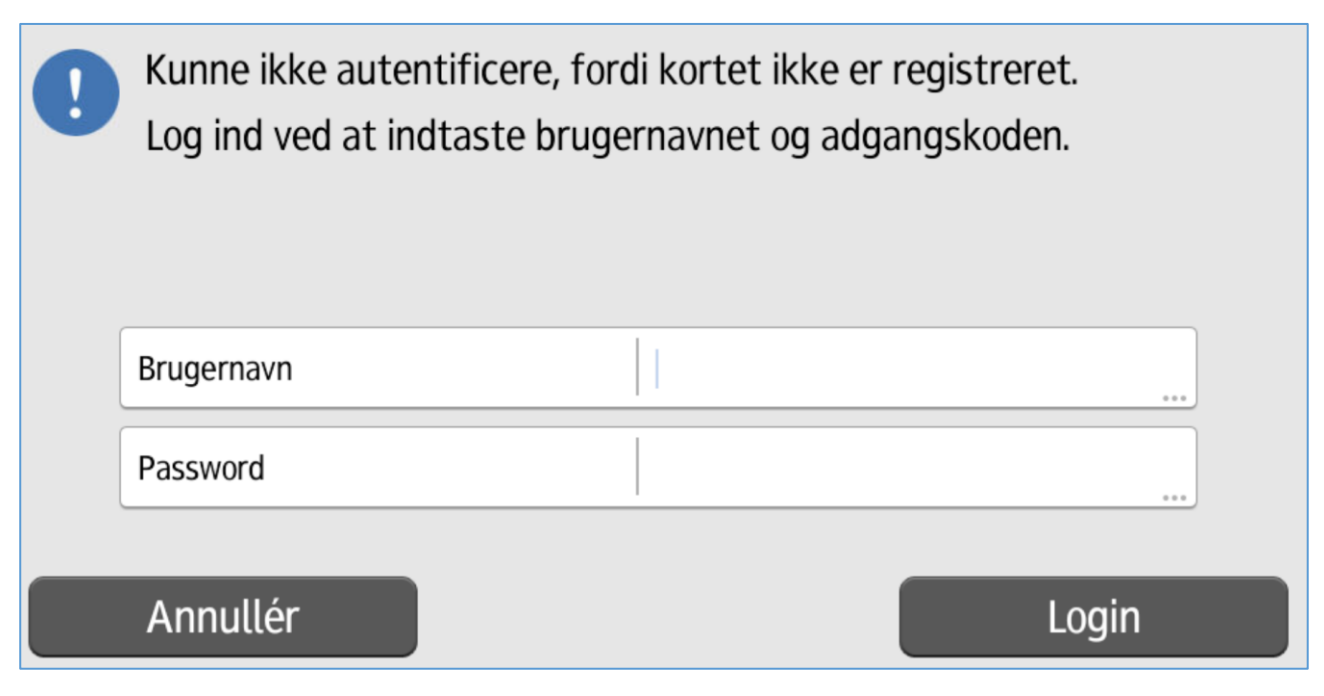

Du er nu logget på, og kan hente dine udskrifter.